## **Student Guide to Virtual Meetings**

## **Access Virtual Meeting**

 When a meeting is scheduled with you, the host will send a meeting invitation containing the details of the meeting. Make sure to Accept the meeting invitation by clicking "accept".

- 2. When it is time for the meeting, open your email invitation from the meeting host. You may receive a reminder email 15 minutes prior to the start of the meeting, which you can open as well. In the email invitation, click join when it's time to join the meeting.
- 3. You will be prompted to join the meeting via Web Browser or Mobile App, select your preferred option.
  - a. If you have a webcam on your computer, access meeting via Web Browser.
  - b. If you prefer to use your phone's front facing camera, download the app "Cisco Webex Meetings".
    - i. Open the app and click "Join Meeting".
    - ii. Enter the meeting number from the email invitation, click Join.
    - iii. Enter the meeting password from the email invitation, click OK.
  - c. If you do not prefer a video call, you may only use your computer microphone or cell phone microphone.
- 4. <u>Change your audio and video settings</u> before joining your meeting.
- 5. Once satisfied with settings, click Join Meeting.

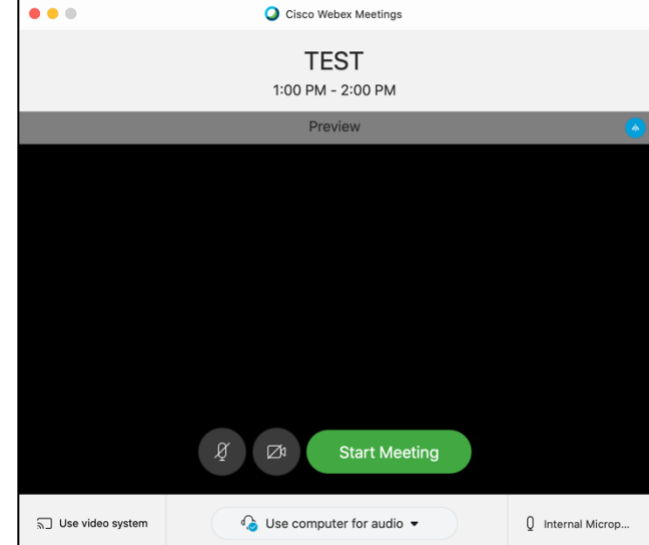

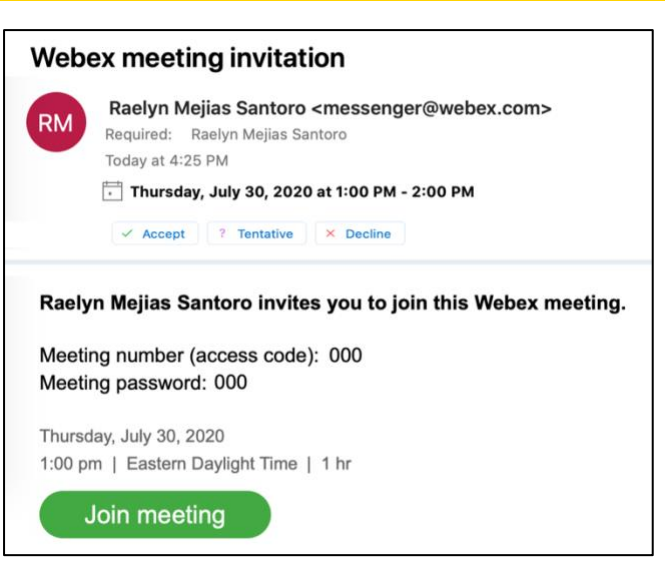

| Thursday, July 30, 20                          | 20   1:00 pm Eastern Daylight Time   1 hour   🗕 Not started              |
|------------------------------------------------|--------------------------------------------------------------------------|
| Host: Raelyn Mejias Santoro Add to my calendar |                                                                          |
| More information                               |                                                                          |
|                                                | When it's time, join your meeting here.                                  |
| By joining this meeting, yo                    | ou are accepting the Cisco Webex Terms of Service and Privacy Statement. |